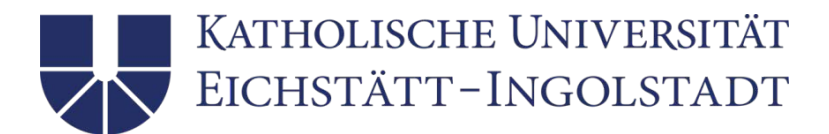

# **KU Campus**

KU Campus is the university's campus management system, which allows you to manage all important matters regarding your studies, e.g.:

- registering for your courses and exams
- checking your timetable
- checking your grades
- managing your personal details

You will find KU Campus on the university's homepage by clicking on the button "Course Catalog".

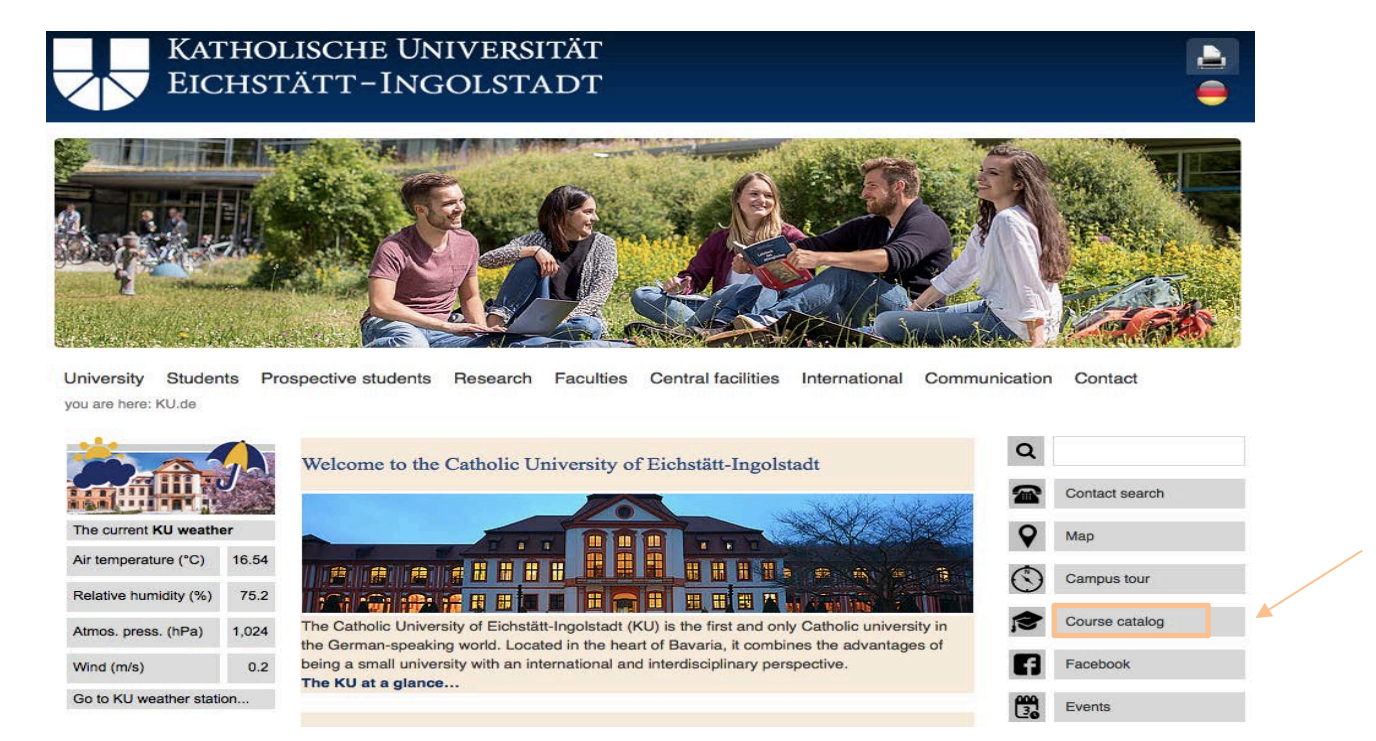

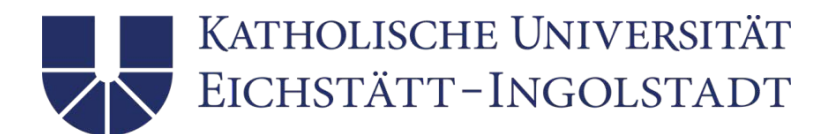

# Contents

| WELCOME TO KU CAMPUS    | 3  |
|-------------------------|----|
| SEARCHING FOR COURSES   | 4  |
| GERMAN LANGUAGE COURSES |    |
| MY REGISTRATIONS        | 9  |
| MY TIMETABLE            | 11 |
| MY GRADES               | 13 |
| MY PERSONAL DETAILS     | 14 |
| FURTHER QUESTIONS       | 14 |

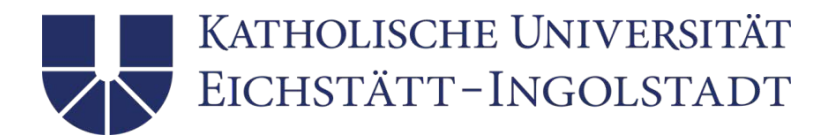

### Welcome to KU Campus

On KU Campus, you will find several links with explanations regarding the navigation on the site.

But don't worry – we have summarized the most important points for you. The guide will help you understand the most important functions of our campus management system.

| KU.CAMPUS<br>Campus-Management-System                        |                                                         | ATHOLISCH<br>CHSTÄTT <sup>-</sup> | e Universität<br>-Ingolstadt<br>3 |                |       |
|--------------------------------------------------------------|---------------------------------------------------------|-----------------------------------|-----------------------------------|----------------|-------|
|                                                              |                                                         |                                   |                                   | English German | Print |
| ▼ Search                                                     | WELCONT TO KILLO                                        | ) (D) IC                          |                                   |                |       |
| Degree programs                                              | WELCOME TO KU CA                                        | MPUS                              |                                   |                |       |
| ▶ Modules                                                    |                                                         |                                   |                                   |                |       |
| ▶ Course                                                     | <ul> <li>Common information</li> </ul>                  |                                   |                                   |                |       |
| ▶ Examinations                                               |                                                         |                                   |                                   |                |       |
| <ul> <li>Information on examinations</li> </ul>              | How to find modules.                                    |                                   |                                   |                |       |
| <ul> <li>Examination regulations</li> </ul>                  | FAQs on KU.Campus.                                      |                                   |                                   |                |       |
| <ul> <li>Examination office</li> </ul>                       |                                                         |                                   |                                   |                |       |
| ▼ Study                                                      | Report a problem.                                       |                                   |                                   |                |       |
| <ul> <li>Degree programs at the KU</li> </ul>                |                                                         |                                   |                                   |                |       |
| <ul> <li>Student Advisory Service</li> </ul>                 | <ul> <li>Information for students</li> </ul>            |                                   |                                   |                |       |
| International Office                                         |                                                         |                                   |                                   |                |       |
| ▶ ILIAS                                                      | How to navigate in KU.Campus.                           |                                   |                                   |                |       |
| ▶ VHB                                                        | Registration dates for courses.                         |                                   |                                   |                |       |
| <ul> <li>Study options</li> </ul>                            |                                                         |                                   |                                   |                |       |
| ▼ Quick overviews                                            | How to register and cancel registration for examination | ations.                           |                                   |                |       |
| <ul> <li>Courses in Eichstätt on a specific date</li> </ul>  | Registration deadlines for examinations in the curr     | ent semester.                     |                                   |                |       |
| <ul> <li>Courses in Ingolstadt on a specific date</li> </ul> |                                                         |                                   |                                   |                |       |
| ▶ Courses in Eichstätt today                                 | How to register and cancel registration for courses     |                                   |                                   |                |       |
| <ul> <li>Courses in Ingolstadt today</li> </ul>              | Explanation of transcript of records and grade abs      | ract.                             |                                   |                |       |
| <ul> <li>Information on KU.Campus</li> </ul>                 |                                                         |                                   |                                   |                |       |
| Recent improvements                                          | Forms and information on examinations.                  |                                   |                                   |                |       |
| Student survey                                               | How to contact the subject advisors.                    |                                   |                                   |                |       |

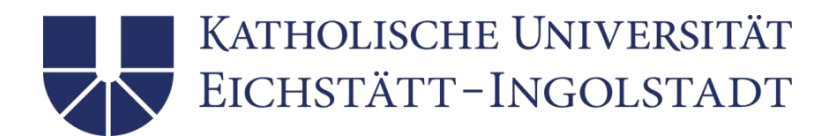

## Searching for Courses

1. On the left-hand side of KU Campus, you will find a navigation bar; here, you will find "Course". Click on it.

| KU.CAMPUS<br>Campus-Management-System           |                                        | Katholische Universität<br>Eichstätt-Ingolstadt<br>3 |    |
|-------------------------------------------------|----------------------------------------|------------------------------------------------------|----|
|                                                 | 0                                      |                                                      |    |
| <ul> <li>Search</li> </ul>                      | Search for courses (without examina    | tions)                                               |    |
| Degree programs                                 |                                        |                                                      |    |
| Modules                                         | Please enter the desired search criter | 18.                                                  |    |
| ▶ Course                                        | Note:                                  |                                                      |    |
| Examinations                                    | to search for examinations, please us  | e the separate funktion for examinations.            |    |
| <ul> <li>Information on examinations</li> </ul> | Course title:                          |                                                      |    |
| Examination regulations                         | Language:                              |                                                      | \$ |
| Examination office                              | Lecturer:                              |                                                      |    |
| Study                                           | Degree program:                        |                                                      | Å. |
| Degree programs at the KU                       | Course type:                           |                                                      | \$ |
| Student Advisory Service                        | Weekday:                               |                                                      | *  |
| International Office                            | Starts at/after (time):                |                                                      | \$ |
| ▶ ILIAS                                         | Ends by (time):                        |                                                      | *  |
| ▶ VHB                                           | Number:                                |                                                      |    |
| Study options                                   | Semester:                              | Wintersemester 2018 / 2019                           | *  |
| <ul> <li>Quick overviews</li> </ul>             | Starts after (date):                   |                                                      |    |
| Courses in Eichstätt on a specific date         | Ends before (date):                    |                                                      |    |

2a. Now click on **"Degree Program"** and select your degree program (e.g. Bachelor's program in Business Administration). Then click on **"Search"**.

|                                                             |                                           |                                                                | Cormar Cormar         |          |
|-------------------------------------------------------------|-------------------------------------------|----------------------------------------------------------------|-----------------------|----------|
| • Search                                                    | 1                                         |                                                                | sila crystal — Garman | - C cogn |
| b. Destrois programs                                        | Search for courses (without examinatio    | ns)                                                            |                       |          |
| b Modules                                                   | Please enter the desired search criteria. |                                                                |                       |          |
| b Course                                                    | Note:                                     |                                                                |                       |          |
| <ul> <li>Examinations</li> </ul>                            | To search for examinations, please use    | the separate funktion for examinations.                        |                       |          |
| P Examinations                                              | Course title:                             |                                                                |                       |          |
| Englishing on deliver                                       | Language:                                 |                                                                |                       |          |
| Examination regulations                                     | Lecturer                                  |                                                                |                       |          |
| P Examination once                                          | Degree program:                           | Deskalade exercise in Rusiness Administration (007/annihold)   |                       |          |
| Study                                                       | Course brogram.                           | bachelor's program in business Administration 1017 (enroled in | TOF #                 |          |
| Degree programs at the KU                                   | Course type:                              |                                                                | •                     |          |
| Student Advisory Service                                    | Weekday:                                  |                                                                | \$                    |          |
| <ul> <li>International Office</li> </ul>                    | Starts at/after (time):                   | (                                                              | *)                    |          |
| ▶ ILIAS                                                     | Ends by (time):                           | (                                                              | *                     |          |
| ▶ VHB                                                       | Number:                                   |                                                                |                       |          |
| Study options                                               | Semester:                                 | Wintersemester 2018 / 2019                                     | ¢                     |          |
| Quick overviews                                             | Starts after (date):                      |                                                                |                       |          |
| <ul> <li>Courses in Eichstätt on a specific date</li> </ul> | Ends before (date):                       |                                                                |                       |          |
| Courses in Ingolstadt on a specific date                    |                                           |                                                                |                       |          |
| Courses in Eichstätt today                                  | <ul> <li>= Mandatory box</li> </ul>       |                                                                | Rese                  | Search   |

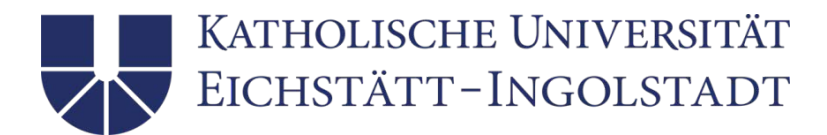

2b. Of course, you can modify your search criteria, e.g. by entering a specific course title.

| KU.CAMPUS<br>Campus-Management-System           |                                                     | Katholische Universität<br>Eichstätt–Ingolstadt               |         |                |         |
|-------------------------------------------------|-----------------------------------------------------|---------------------------------------------------------------|---------|----------------|---------|
|                                                 |                                                     | 3                                                             |         | English German | - Login |
| - 0h                                            |                                                     |                                                               |         | German         |         |
| • Search                                        | Search for courses (without examinations)           |                                                               |         |                |         |
| <ul> <li>Degree programs</li> </ul>             | Please enter the desired search criteria            |                                                               |         |                |         |
| Modules                                         | Flease enter the desired search citeria.            |                                                               |         |                |         |
| Course                                          | Note:<br>To search for examinations, please use the | senarate funktion for examinations                            |         |                |         |
| Examinations                                    |                                                     |                                                               |         |                |         |
| <ul> <li>Information on examinations</li> </ul> | Course title:                                       | Brand management                                              |         |                |         |
| Examination regulations                         | Language:                                           |                                                               | \$      |                |         |
| Examination office                              | Lecturer:                                           |                                                               |         |                |         |
| <ul> <li>Study</li> </ul>                       | Degree program:                                     | Bachelor's program in Business Administration 10/17 (enrolled | fron \$ |                |         |
| Degree programs at the KU                       | Course type:                                        |                                                               | \$      |                |         |
| Student Advisory Service                        | Weekday:                                            |                                                               | \$      |                |         |
| International Office                            | Starts at/after (time):                             |                                                               | \$      |                |         |
| ▶ ILIAS                                         | Ends by (time):                                     |                                                               | \$      |                |         |
| Þ VHB                                           | Number:                                             |                                                               |         |                |         |
| Study options                                   | Semester:                                           | Wintersemester 2018 / 2019                                    | \$      |                |         |
| Quick overviews                                 | Starts after (date):                                |                                                               |         |                |         |
| Courses in Eichstätt on a specific date         | Ends before (date):                                 |                                                               |         |                |         |
| Courses in Ingolstadt on a specific date        |                                                     |                                                               |         |                |         |
| Courses in Eichstätt today                      | * = Mandatory box                                   |                                                               |         | Reset          | Search  |

3c. Selecting "Degree programs" in the navigation bar on the left-hand side and searching for "Zentrale Einrichtungen" is another search option. For "Course of study", select "International study at the KU" and your semester (e.g. Wintersemester 2018/2019). You will find a list of the courses that incoming students took in recent years.

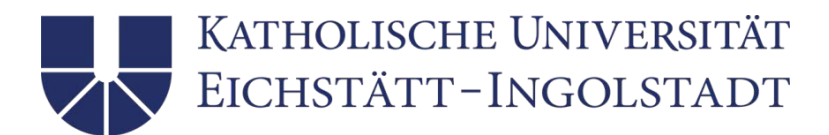

#### 4. A list of courses will be displayed.

| Courses (without examinations)                 |                                                                                                    |                                       |                                                                |             |                               |                                                          |
|------------------------------------------------|----------------------------------------------------------------------------------------------------|---------------------------------------|----------------------------------------------------------------|-------------|-------------------------------|----------------------------------------------------------|
| Module number                                  | Module title                                                                                                    | Course Number                         | Course title                                                   | Course type | Date                          | Register                                                 |
| ₽ <u>82-021-AC02-H-0507.</u>                   | Principles of<br>Controlling                                                                                                    | <u> </u>                              | Principles of Controlling                                      | Lecture     | 10/18/2018<br>- 2/7/2019      | Registration<br>possible<br>from:<br>25.09.2018<br>12:00 |
| ₽ <u>82-021-AC12-H-0507,</u>                   | Consolidated<br>Accounting                                                                                                    | <u> </u>                              | Consolidated Accounting                                        | Lecture     | 10/17/2018<br>-<br>12/19/2018 | Registration<br>possible<br>from:<br>25.09.2018<br>12:00 |
| ₽ <u>82-021-AP08-H-0507.</u>                   | Problems in Human<br>Resources<br>Management                                                                                                    | <u> </u>                              | Problems in Human Resources<br>Management                      | Seminar     | 10/29/2018<br>-<br>11/26/2018 | Registration<br>possible<br>from:<br>25.09.2018<br>12:00 |
| ₽ 82-321-ERW13-H-0512, 82-021-<br>AP09-H-0512, | Fields of action in<br>adult education and<br>further education:<br>youth, parents and<br>families / business<br>venture and<br>enterprise; Human<br>Resources<br>Development from an<br>andragogical point of<br>view / Administration<br>Law on Cultural<br>Affairs and Law for<br>Continuous Vocationa<br>Education for<br>economists BA with<br>focus on business and<br>staffing | ₽ 82-021-AP09-S-SE-<br>0512.20182.001 | Human Resources Development from an andragogical point of view | Seminar     | 10/18/2018<br>-<br>1/12/2019  | Registration<br>possible<br>from:<br>26.09.2018<br>18:00 |

6

5. Check a course you would like to learn more about by clicking on "Course Number".

| KU.CAMPUS<br>Campus-Management-System                       |                              | KATHO<br>EICHS                            | lische Universitä<br>tätt–Ingolstad        | ίТ<br>Т<br>з                                            |                  |                          |                          |
|-------------------------------------------------------------|------------------------------|-------------------------------------------|--------------------------------------------|---------------------------------------------------------|------------------|--------------------------|--------------------------|
|                                                             |                              |                                           |                                            |                                                         | 🐹 English        | German                   | →] Login                 |
| ▼ Search                                                    | 000 004 ND44 U 0507          | Tourism management                        | # 82-021-MD11-S-VL1-                       | Tourism and an electron                                 | Laster           | 10/15/2018               | possible                 |
| Degree programs                                             | ₽ <u>82-021-MD11-H-0507,</u> | and -marketing                            | 0507.20182.001                             | Tourism management and -marketing                       | Lecture          | - 2/9/2019               | 25.09.2018               |
| Modules                                                     |                              |                                           |                                            |                                                         |                  |                          | 12:00                    |
| Course                                                      |                              | Tourism management                        | # 82-021-MD11-S-VL2-                       |                                                         |                  | 10/15/2018               | possible                 |
| <ul> <li>Examinations</li> </ul>                            | <u> #82-021-MD11-H-0507,</u> | and -marketing                            | 0507.20182.001                             | Tourism management and -marketing                       | Seminar          | - 2/9/2019               | from:<br>25.09.2018      |
| <ul> <li>Information on examinations</li> </ul>             |                              |                                           |                                            |                                                         |                  |                          | 12:00                    |
| <ul> <li>Examination regulations</li> </ul>                 |                              | Brand Management -                        | 692.021 MD21 S.VIIIE                       | Brand Management - Building strong                      | Locturo/practico | 10/19/2018               | Registration<br>possible |
| <ul> <li>Examination office</li> </ul>                      | ₽ <u>82-021-MD21-H-0507.</u> | Product and Service                       | 0507.20182.001                             | Product and Service Brands                              | seminar          | -<br>12/21/2018          | from:<br>25.09.2018      |
| ▼ Study                                                     |                              | Brands                                    |                                            |                                                         |                  |                          | 12:00                    |
| Degree programs at the KU                                   |                              |                                           |                                            |                                                         |                  | 10/10/00 10              | Registration<br>possible |
| Student Advisory Service                                    | <u> </u>                     | Pricing and Product<br>Management         | 0507.20182.001                             | Pricing and Product Management                          | seminar          | - 2/1/2018               | from:<br>25.09.2018      |
| International Office                                        |                              |                                           |                                            |                                                         |                  |                          | 12:00                    |
| ▶ ILIAS                                                     |                              | Introductory seminar                      |                                            |                                                         |                  |                          | Registration             |
| ▶ VHB                                                       | <u> </u>                     | course: Accounting                        | <u>82-021-PS06-S-PS-</u><br>0507.20182.001 | Introductory seminar course: Accounting<br>and Auditing | Seminar          | 10/16/2018<br>- 2/5/2019 | from:                    |
| <ul> <li>Study options</li> </ul>                           |                              | and Auditing                              |                                            |                                                         |                  |                          | 12:00                    |
| <ul> <li>Quick overviews</li> </ul>                         |                              | Basic seminar Civil                       |                                            |                                                         |                  |                          | Registration             |
| <ul> <li>Courses in Eichstätt on a specific date</li> </ul> | <u> </u>                     | law, German and<br>international business | <u>82-021-PS12-S-PS-</u><br>0507.20182.001 | Drafting of Corporation Agreements                      | Seminar          | 10/15/2018               | from:                    |
| Courses in Ingolstadt on a specific date                    |                              | and commercial law                        |                                            |                                                         |                  |                          | 25.09.2018<br>12:00      |
| <ul> <li>Courses in Eichstätt today</li> </ul>              |                              |                                           |                                            |                                                         |                  |                          | Registration             |
| <ul> <li>Courses in Ingolstadt today</li> </ul>             | <u> </u>                     | Basics of Commercial                      | ▲ 82-021-PS13-S-PS-                        | Basics of Commercial Law                                | Seminar          | 10/19/2018               | possible<br>from:        |
| <ul> <li>Information on KU.Campus</li> </ul>                |                              | Law                                       | _aw <u>UDU7.20102.001</u>                  |                                                         |                  | - 0/1/2019               | 25.09.2018<br>12:00      |
| <ul> <li>Recent improvements</li> </ul>                     | 1 2 3 4 5 6 7                | 8 9                                       |                                            |                                                         |                  |                          |                          |
| <ul> <li>Student curvey</li> </ul>                          |                              |                                           |                                            |                                                         |                  |                          |                          |

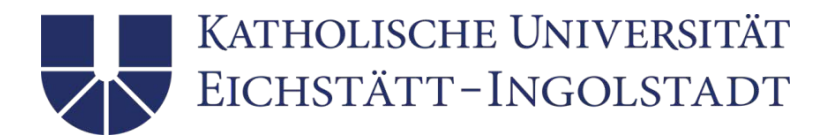

#### 6. Detailed information about the course will be displayed.

| KU.CAMPUS<br>Campus-Management-System                       |                                               | KATHOLISC<br>EICHSTÄT             | che Universität<br>T-Ingolstadt<br>3           |                                               |                    |
|-------------------------------------------------------------|-----------------------------------------------|-----------------------------------|------------------------------------------------|-----------------------------------------------|--------------------|
|                                                             |                                               |                                   |                                                | English German                                | Print - Logir      |
| ▼ Search                                                    | Detailed information about the                | course Loxam                      |                                                |                                               |                    |
| Degree programs                                             | Detailed information about the                | course / exam                     |                                                |                                               |                    |
| ▶ Modules                                                   | Registration possible from: 25.0              | 9.2018 12:00                      |                                                |                                               |                    |
| ▶ Course                                                    | This course/examination is part of            | f the module(s) listed below. Ple | ease check the relevant examination regulation | ons to determine whether a module is classe   | d as a compulsory, |
| Examinations                                                | elective compulsory, or elective m<br>number. | nodule in your degree program.    | The learning objectives are given in the mode  | ule description, which can be viewed by click | ing on the module  |
| <ul> <li>Information on examinations</li> </ul>             | Madula number /link to module                 | Madula titla                      |                                                | Medule coordinator                            | ECTP credito       |
| <ul> <li>Examination regulations</li> </ul>                 | description)                                  | e module title                    |                                                | Module coordinator                            | for module         |
| Examination office                                          | <u>82-021-MD21-H-0507</u>                     | Brand Management - Buildir        | ng strong Product and Service Brands           | Matta Shashi                                  | 5                  |
| ▼ Study                                                     |                                               |                                   |                                                |                                               |                    |
| Degree programs at the KU                                   | Module / Course no :                          |                                   | 82-021-MD21-S-VI LIE-0507 20182 001            |                                               |                    |
| <ul> <li>Student Advisory Service</li> </ul>                | Title:                                        |                                   | Brand Management - Building strong Product     | and Service Brands                            |                    |
| <ul> <li>International Office</li> </ul>                    | Language of lesson:                           |                                   | Englisch                                       |                                               |                    |
| ▶ ILIAS                                                     | Date:                                         |                                   | 10/19/2018 - 12/21/2018                        |                                               |                    |
| ▶ VHB                                                       | Organizer:                                    |                                   | Wirtschaftswissenschaftliche Fakultät          |                                               |                    |
| Study options                                               | Lecturer:                                     |                                   | Matta Shashi                                   |                                               |                    |
| <ul> <li>Quick overviews</li> </ul>                         | Max. number of participants:                  |                                   | unlimited                                      |                                               |                    |
| <ul> <li>Courses in Eichstätt on a specific date</li> </ul> | Type of studies:                              |                                   |                                                |                                               |                    |
| Courses in Ingolstadt on a specific date                    | Content/topics:                               |                                   |                                                |                                               |                    |
| <ul> <li>Courses in Eichstätt today</li> </ul>              | Recommended prerequisites:                    |                                   |                                                |                                               |                    |
| Courses in IngoIstadt today                                 | Literature:                                   |                                   |                                                |                                               |                    |
| <ul> <li>Information on KU.Campus</li> </ul>                | Teaching and learning formats/co              | ourse types:                      |                                                |                                               |                    |
| Recent improvements                                         | Registration from to:                         |                                   | 9/25/2018 -                                    |                                               |                    |
| <ul> <li>Object = 1</li> </ul>                              | Status:                                       |                                   | Registration possible from: 25.09.2018 12:00   |                                               |                    |

|                                                              |                                   |              |                        | English German                      | Print | →] Login |
|--------------------------------------------------------------|-----------------------------------|--------------|------------------------|-------------------------------------|-------|----------|
| ▼ Search                                                     | Registration from to:             | 9/25/2018 -  |                        |                                     |       |          |
| Degree programs                                              | Status:                           | Registration | possible from: 25.09.2 | 018 12:00                           |       |          |
| Modules                                                      | Comments:                         |              |                        |                                     |       |          |
| Course                                                       | Room:                             |              |                        |                                     |       |          |
| Examinations                                                 | Scheduled event/examination dates |              |                        |                                     |       |          |
| Information on examinations                                  | Date / Time                       | Room         | Lecturer               | Comment                             |       |          |
| Examination regulations                                      | Fri 19.10.2018 13:00 - 5:00 PM    | NB-201       | Matta Shashi           | einmalig am 19.10. NB-201 13-17 Uhr |       |          |
| Examination office                                           | Fri 26.10.2018 08:00 - 12:00 PM   | HB-GH        | Matta Shashi           |                                     |       |          |
| Study                                                        | Fri 26.10.2018 13:00 - 5:00 PM    | HB-GH        | Matta Shashi           |                                     |       |          |
| Degree programs at the KU                                    | Fri 02.11.2018 08:00 - 12:00 PM   | HB-GH        | Matta Shashi           |                                     |       |          |
| Student Advisory Service                                     | Fri 02.11.2018 13:00 - 5:00 PM    | HB-GH        | Matta Shashi           |                                     |       |          |
| International Office                                         | Fri 09.11.2018 08:00 - 12:00 PM   | HB-GH        | Matta Shashi           |                                     |       |          |
| N II IAS                                                     | Fri 09.11.2018 13:00 - 5:00 PM    | HB-GH        | Matta Shashi           |                                     |       |          |
| N VHR                                                        | Fri 16.11.2018 08:00 - 12:00 PM   | HB-GH        | Matta Shashi           |                                     |       |          |
|                                                              | Fri 16.11.2018 13:00 - 5:00 PM    | HB-GH        | Matta Shashi           |                                     |       |          |
| Study options                                                | Fri 23.11.2018 08:00 - 12:00 PM   | HB-GH        | Matta Shashi           |                                     |       |          |
| Quick overviews                                              | Fri 23.11.2018 13:00 - 5:00 PM    | HB-GH        | Matta Shashi           |                                     |       |          |
| <ul> <li>Courses in Eichstätt on a specific date</li> </ul>  | Fri 30.11.2018 13:00 - 5:00 PM    | HB-GH        | Matta Shashi           |                                     |       |          |
| <ul> <li>Courses in Ingolstadt on a specific date</li> </ul> | Fri 07.12.2018 08:00 - 12:00 PM   | HB-GH        | Matta Shashi           |                                     |       |          |
| <ul> <li>Courses in Eichstätt today</li> </ul>               | Fri 07.12.2018 13:00 - 5:00 PM    | HB-GH        | Matta Shashi           |                                     |       |          |
| Courses in Ingolstadt today                                  | Fri 14.12.2018 08:00 - 12:00 PM   | HB-GH        | Matta Shashi           |                                     |       |          |
| Information on KU.Campus                                     | Fri 14.12.2018 13:00 - 5:00 PM    | HB-GH        | Matta Shashi           |                                     |       |          |
| Recent improvements                                          | Fri 21.12.2018 08:00 - 12:00 PM   | HB-GH        | Matta Shashi           |                                     |       |          |
| <ul> <li>Otudant auniou</li> </ul>                           | Fn 21.12.2018 13:00 - 5:00 PM     | HB-GH        | Matta Shashi           |                                     |       |          |

#### Please note: You will receive a separate guide regarding the course and exam registration!

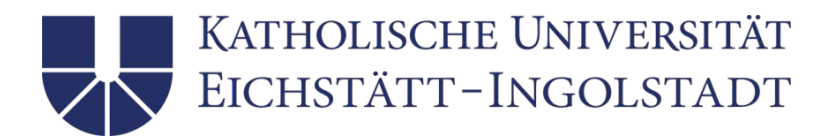

### German Language Courses

- 1. You will find all German language courses (including the intensive pre-semester German course) by clicking on "Courses" in the navigation bar on the left-hand side.
- 2. For "Course title", enter "German".
- 3. For "Degree Program", select "VV: Language Center".
- 4. Then click on "Search".

| Campus-Management-System                        |                                              | KATHOLISCHE UNIVERSITÄT<br>EICHSTÄTT-INGOLSTADT |                |          |
|-------------------------------------------------|----------------------------------------------|-------------------------------------------------|----------------|----------|
|                                                 |                                              |                                                 | English German | →] Login |
| ✓ Search                                        | Course for an intervent with out an emission | A.                                              |                | -        |
| Degree programs                                 | Search for courses (without examinations     | 0                                               |                |          |
| Modules                                         | Please enter the desired search criteria.    |                                                 |                |          |
| Course                                          | Note:                                        |                                                 |                |          |
| Examinations                                    | To search for examinations, please use the   | e separate funktion for examinations.           |                |          |
| <ul> <li>Information on examinations</li> </ul> | Course title:                                | German                                          |                |          |
| Examination regulations                         | Language:                                    |                                                 | \$             |          |
| Examination office                              | Lecturer:                                    |                                                 |                |          |
| ✓ Study                                         | Degree program:                              | VV: Language Center                             | \$             |          |
| Degree programs at the KU                       | Course type:                                 | [                                               | \$             |          |
| Student Advisory Service                        | Weekday:                                     |                                                 | \$             |          |
| International Office                            | Starts at/after (time):                      | (                                               | \$             |          |
| ILIAS                                           | Ends by (time):                              |                                                 | \$             |          |
| ▶ VHB                                           | Number:                                      |                                                 |                |          |
| Study options                                   | Semester:                                    | Wintersemester 2018 / 2019                      | \$             |          |
| <ul> <li>Quick overviews</li> </ul>             | Starts after (date):                         |                                                 |                |          |
| Courses in Eichstätt on a specific date         | Ends before (date):                          |                                                 |                |          |
| Courses in Ingolstadt on a specific date        |                                              |                                                 |                |          |
| Courses in Eichstätt today                      | * = Mandatory box                            |                                                 | <br>Reset      | Search   |

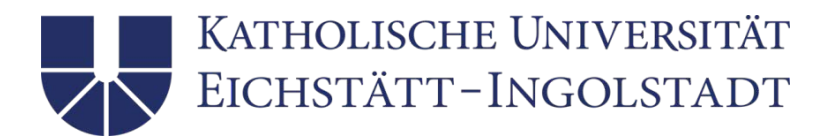

## My Registrations

1. In the top right corner, you will find the "Login" button. Click on it and enter your username (e.g. WWS12345) and your password.

|          | KATHOLISCHE UNIVERSITÄT<br>EICHSTÄTT-INGOLSTADT                                                                                                    |          |
|----------|----------------------------------------------------------------------------------------------------|----------|
|          | 3                                                                                                    |          |
|          | English German 🖓 Print                                                                                                    | →] Login |
| Register |                                                                                                    |          |
|          | Identify<br>In order to access the protected Evento section you must first identify yourself. Please enter your user name and password.<br>User name<br>WWS18123 |          |
|          | Password                                                                                                    |          |
|          | Log In                                                                                                    |          |
|          | Did you <u>torget your password</u> ?                                                                                                    |          |

You will receive your user name and password:

- Campus Eichstätt: after your arrival when getting registered with the International Office
- Campus Ingolstadt: before your arrival by e-mail

9

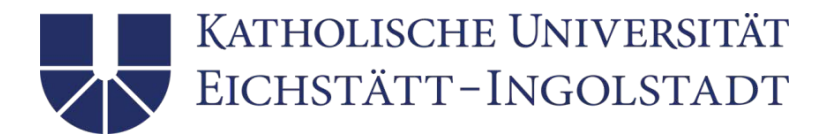

- In the navigation bar on the left-hand side, you will find "My Registrations". Click on it. Select your semester (e.g. "Wintersemester 2018/2019") and/or the "Course type". Then click on "Search".
- 3. After you have registered for your courses and exams, you will find your registrations here. Please make sure you are registered for all your courses and exams!

| KU.CAMPUS<br>Campus-Management-System                       | KATH<br>EICH                                 | iolische Universität<br>istätt-Ingolstadt |                |       |
|-------------------------------------------------------------|----------------------------------------------|-------------------------------------------|----------------|-------|
|                                                             |                                              | 3                                         | English German | Print |
| International Office                                        | Search for Registration                      |                                           |                |       |
|                                                             |                                              |                                           |                |       |
| > VHB                                                       | Please enter the search criteria you require |                                           |                |       |
| Study ontions                                               | Course type:                                 |                                           | \$             |       |
| Quick overviews                                             | Semester:                                    | Wintersemester 2018 / 2019                | \$             |       |
| <ul> <li>Courses in Eichstätt on a specific date</li> </ul> | ★ = Mandatory box                            |                                           |                | Res   |
| Courses in Ingolstadt on a specific date                    |                                              |                                           |                |       |
| <ul> <li>Courses in Eichstätt today</li> </ul>              |                                              |                                           |                |       |
| <ul> <li>Courses in Ingolstadt today</li> </ul>             |                                              |                                           |                |       |
| <ul> <li>Information on KU.Campus</li> </ul>                |                                              |                                           |                |       |
| <ul> <li>Recent improvements</li> </ul>                     |                                              |                                           |                |       |
| Student survey                                              |                                              |                                           |                |       |
| Student                                                     |                                              |                                           |                |       |
| Privacy Settings                                            |                                              |                                           |                |       |
| My Personal Details                                         |                                              |                                           |                |       |
| My Course of Study                                          |                                              |                                           |                |       |
| My Timetable                                                |                                              |                                           |                |       |
| My Timetable (graphical)                                    |                                              |                                           |                |       |
| My Registrations                                            |                                              |                                           |                |       |
| My Grades                                                   |                                              |                                           |                |       |
| My Transcript of Records                                    |                                              |                                           |                |       |
| My Grade Sheet -PDF                                         |                                              |                                           |                |       |

Please note: You will receive a separate guide regarding the course and exam registration!

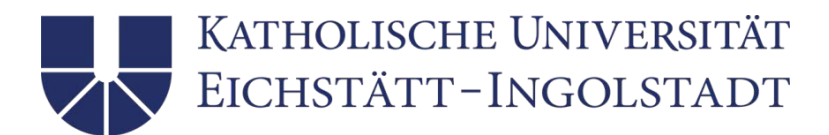

## My Timetable

1. After you have registered for your courses, you can check your timetable by clicking on "My timetable" in the navigation bar on the left-hand side.

| KU.CAMPUS                                                    | KATHOLISCHE UNIVERSITÄT                                                                                         |        |       |
|--------------------------------------------------------------|----------------------------------------------------------------------------------------------------|--------|-------|
|                                                              |                                                                                                    |        |       |
|                                                              | জান্ত্রে নির্দেশনা বিদ্যালয় বিদ্যালয় বিদ্যালয় বিদ্যালয় বিদ্যালয় বিদ্যালয় বিদ্যালয় বিদ্যালয় বিদ্যালয় বি | German | Print |
| ▼ Study                                                      | Show my timetable                                                                                               |        |       |
| Degree programs at the KU                                    | Please enter the search criteria you require                                                                    |        |       |
| <ul> <li>Student Advisory Service</li> </ul>                 |                                                                                                    |        |       |
| International Office                                         | Lessons today                                                                                                   |        |       |
| ▶ ILIAS                                                      | Lessons tomorrow     This week                                                                                  |        |       |
| ▶ VHB                                                        | Next week                                                                                                    |        |       |
| Study options                                                | Choose term                                                                                                    |        |       |
| Quick overviews                                              |                                                                                                    |        |       |
| <ul> <li>Courses in Eichstätt on a specific date</li> </ul>  | In term: * Wintersemester 2018 / 2019 \$ Search                                                                 |        |       |
| <ul> <li>Courses in Ingolstadt on a specific date</li> </ul> |                                                                                                    |        |       |
| Courses in Eichstätt today                                   | Select period individually                                                                                      |        |       |
| Courses in Ingolstadt today                                  | Date of (dd.mm.yyyy)                                                                                            |        |       |
| <ul> <li>Information on KU.Campus</li> </ul>                 | Date until (dd.mm.yyyy)                                                                                         |        |       |
| Recent improvements                                          |                                                                                                    |        | Reset |
| Student survey                                               |                                                                                                    |        |       |
| ▼ Student                                                    | My Events Calendar                                                                                              |        |       |
| Privacy Settings                                             | No data was found relevant to your search.                                                                      |        |       |
| My Personal Details                                          |                                                                                                    |        |       |
| My Course of Study                                           |                                                                                                    |        |       |
| My Timetable                                                 |                                                                                                    |        |       |
| My Timetable (graphical)                                     |                                                                                                    |        |       |
| My Registrations                                             |                                                                                                    |        |       |
| ▶ My Grades                                                  |                                                                                                    |        |       |
| My Transcript of Records                                     |                                                                                                    |        |       |
| ▶ My Grade Sheet -PDF                                        |                                                                                                    |        |       |

2. Select your semester (e.g. "Wintersemester 2018/2019") and/or other options. Then click on "Search".

| KU CAMPUS                                                    | Kan                                          | 'HOUSCHE UNIVERSITÄT          |        |         |        |       |
|--------------------------------------------------------------|----------------------------------------------|-------------------------------|--------|---------|--------|-------|
| Campus-Management-System                                     | EIC                                          | hstätt-Ingolstadt             |        |         |        |       |
|                                                              |                                              | 3                             |        |         | -      |       |
| Examination office                                           |                                              |                               |        | English | German | Print |
| ▼ Study                                                      | Show my timetable                            |                               |        |         |        |       |
| <ul> <li>Degree programs at the KU</li> </ul>                | Please enter the search criteria you require |                               |        |         |        |       |
| Student Advisory Service                                     |                                              |                               |        |         |        |       |
| International Office                                         | Lessons today                                |                               |        |         |        |       |
| ILIAS                                                        | Lessons tomorrow     This week               |                               |        |         |        |       |
| ▶ VHB                                                        | Next week                                    |                               |        |         |        |       |
| Study options                                                | Choose term                                  |                               |        |         |        |       |
| Quick overviews                                              |                                              |                               |        |         |        |       |
| <ul> <li>Courses in Eichstätt on a specific date</li> </ul>  | In term: *                                   | Wintersemester 2018 / 2019 \$ | Search |         |        |       |
| <ul> <li>Courses in Ingolstadt on a specific date</li> </ul> |                                              |                               |        |         |        |       |
| <ul> <li>Courses in Eichstätt today</li> </ul>               | Select period individually                   |                               |        |         |        |       |
| <ul> <li>Courses in Ingolstadt today</li> </ul>              | Date of (dd.mm.yyyy)                         |                               |        |         |        |       |
| <ul> <li>Information on KU.Campus</li> </ul>                 | Date until (dd.mm.yyyy)                      |                               |        |         |        |       |
| <ul> <li>Recent improvements</li> </ul>                      |                                              |                               |        |         |        | Reset |
| Student survey                                               |                                              |                               |        |         |        |       |

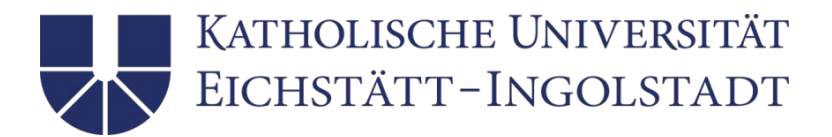

3. By clicking on "My timetable (graphical)" in the navigation bar on the left-hand side, you can have your timetable displayed as a table. Select a date by clicking on it on the calendar.

| <         |           | Jul       | y 20      | 18        |           | 2         |
|-----------|-----------|-----------|-----------|-----------|-----------|-----------|
| Sun       | Mon       | Tue       | Wed       | Thu       | Fri       | Sat       |
| <u>24</u> | <u>25</u> | <u>26</u> | <u>27</u> | <u>28</u> | <u>29</u> | <u>30</u> |
| 1         | <u>2</u>  | <u>3</u>  | <u>4</u>  | <u>5</u>  | <u>6</u>  | <u>7</u>  |
| <u>8</u>  | <u>9</u>  | <u>10</u> | <u>11</u> | <u>12</u> | <u>13</u> | <u>14</u> |
| <u>15</u> | <u>16</u> | <u>17</u> | <u>18</u> | <u>19</u> | <u>20</u> | <u>21</u> |
| <u>22</u> | <u>23</u> | <u>24</u> | <u>25</u> | <u>26</u> | <u>27</u> | <u>28</u> |
| <u>29</u> | <u>30</u> | <u>31</u> | <u>1</u>  | <u>2</u>  | <u>3</u>  | <u>4</u>  |

4. If you are registered successfully for a course, it will be displayed like this:

|       | Mon, 07/02/2018                                                                                            | Tue, 07/03/2018                                                                      | Wed, 07/04/2018                                                                   | Thu, 07/05/2018                                                                             | Fri, 07/06/2018                                                  |
|-------|----------------------------------------------------------------------------------------------------|--------------------------------------------------------------------------------------|-----------------------------------------------------------------------------------|---------------------------------------------------------------------------------------------|------------------------------------------------------------------|
| 8 00  |                                                                                                    |                                                                                      | Psychology of teamwork<br>Gallenmüller-Roschmann Jutta - HB-                      |                                                                                             |                                                                  |
| 9 ºº  |                                                                                                    |                                                                                      | 106 (8:30 AM - 10:00 AM)                                                          |                                                                                             | Basics of<br>Ornanisational                                      |
| 10 00 | Descriptive Statistics and Probability<br>Theory<br>Küsters Ulrich, Falkenberg Anne -                      |                                                                                      |                                                                                   | Human Resources Management<br>- NB-201 (10:15 AM - 12:00 PM)                                | Ciganisadoriai<br>Psychology<br>Gallenmüller-<br>Deschmann 1:ttp |
| 11 00 | NB-301 (10:15 AM - 11:45 AM)                                                                               |                                                                                      |                                                                                   |                                                                                             | - NB-101 (9:30<br>AM - 11:45 AM)                                 |
| 12 00 | Principles of Marketingmanagement<br>Büschken Joachim, Hogreve Jens,<br>Eischer Johanna, Bischoff Pirmin - |                                                                                      | Balancing and Business Taxation<br>Giese Henning - NB-301 (12:15 PM -<br>2:00 PM) |                                                                                             |                                                                  |
| 13 00 | HB-GH (12:00 PM - 2:00 PM)                                                                                 |                                                                                      | 2.00 mil                                                                          |                                                                                             |                                                                  |
| 14 00 | Microeconomics<br>Langenmayr Dominika, Wiederhold<br>Simon - HB-GH (2:00 PM - 4:00 PM)                     |                                                                                      | Balancing and Business Taxation<br>Giese Henning - HB-GH (2:00 PM -<br>4:00 PM)   | Descriptive Statistics and Probability<br>Theory<br>Küsters Ulrich - HB-GH (2:00 PM -       |                                                                  |
| 15 00 |                                                                                                    |                                                                                      | -                                                                                 | 4:00 PM)                                                                                    |                                                                  |
| 16 00 | Principles of Marketingmanagement<br>Büschken Joachim, Hogreve Jens,<br>Fischer Johanna, Bischoff Pirmin - | Personality <u>Übung</u> Balance<br>and - NB-201 and<br>Profession (4:15 PM - Busine | ing.                                                                              |                                                                                             |                                                                  |
| 17 00 | HB-GH (4:00 PM - 6:00 PM)                                                                                  | Thomas 6:00 PM) Taxatio<br>Joachim -<br>HB-106 Reinal                                | <u>n</u><br>i -                                                                   |                                                                                             |                                                                  |
| 18 00 | Microeconomics<br>Zyska Lennard -<br>NB-307 (6:00 PM                                                       | (4:00 PM -                                                                           |                                                                                   | Portugese 2 (Modern Language 2)<br>Pereira da Costa Juliane - UA-135<br>(6:15 PM - 7:45 PM) |                                                                  |

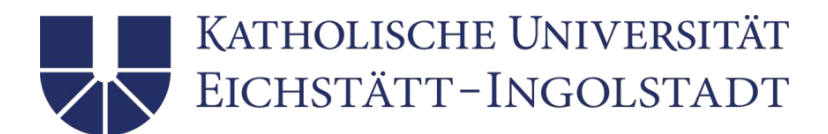

# My Grades

1. As soon as the exam results have been published, you will find them on KU Campus by clicking on "My grades" on the left-hand side.

| Campus-Management-System                                    | KATHOLISCHE UNIVERSITÄT<br>Eichstätt-Ingolstadt |                                                                                                    |                    |
|-------------------------------------------------------------|-------------------------------------------------|----------------------------------------------------------------------------------------------------|--------------------|
|                                                             |                                                 |                                                                                                    | English German     |
| Student Advisory Service                                    |                                                 |                                                                                                    |                    |
| International Office                                        | Catholic University of Eichstätt-I              | Ingolstadt, 85071 Eichstätt                                                                                                    |                    |
| ▷ ILIAS                                                     |                                                 |                                                                                                    |                    |
| ▶ VHB                                                       |                                                 |                                                                                                    |                    |
| <ul> <li>Study options</li> </ul>                           |                                                 |                                                                                                    |                    |
| <ul> <li>Quick overviews</li> </ul>                         |                                                 |                                                                                                    |                    |
| <ul> <li>Courses in Eichstätt on a specific date</li> </ul> | My Grades (correctness not qua                  | iranteed)                                                                                                    |                    |
| Courses in Ingolstadt on a specific date                    |                                                 |                                                                                                    |                    |
| Courses in Eichstätt today                                  |                                                 |                                                                                                    |                    |
| Courses in Ingolstadt today                                 | summer semester 2018                            |                                                                                                    |                    |
| <ul> <li>Information on KU.Campus</li> </ul>                | Course number                                   | Titel                                                                                                    | Semester           |
| <ul> <li>Recent improvements</li> </ul>                     | 82-021-QM03-S-VL-P-0507.20181.                  | OO1 Descriptive Statistics and Probability Theory     Applied Positive Psychology (PP) in Business - An Introduction into the main | facets of PP pp 19 |
| <ul> <li>Student survey</li> </ul>                          | 82-021-WP02-S-SE-P-0817 20181                   | and its use in business                                                                                                    | SS 18              |
| - Student                                                   |                                                 |                                                                                                    | 0010               |
| Privacy Settings                                            | winter semester 2017/2018                       |                                                                                                    |                    |
| My Personal Details                                         | Course number                                   | Tital                                                                                                    | Somostor           |
| My Course of Study                                          | 82-024-POR01-S-P-0212.20172.00                  | 1 Portuguese 1 (Modern Language 1)                                                                                                 | WS 17/18           |
| My Timetable                                                |                                                 |                                                                                                    |                    |
| <ul> <li>My Timetable (graphical)</li> </ul>                |                                                 |                                                                                                    |                    |
| My Registrations                                            |                                                 |                                                                                                    |                    |
| My Grades                                                   |                                                 |                                                                                                    |                    |
| <ul> <li>My Transcript of Records</li> </ul>                |                                                 |                                                                                                    |                    |
| Mv Grade Sheet -PDF                                         |                                                 |                                                                                                    |                    |

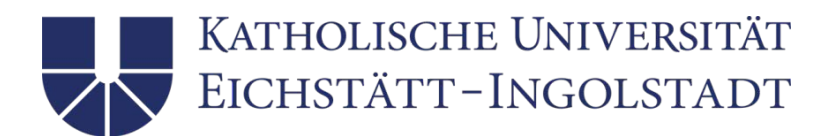

## My Personal Details

1. You can manage your personal details by clicking on "My Personal Details" in the navigation bar on the left-hand side.

| KU.CAMPUS<br>Campus-Management-System                       |                       | Katholische Universität<br>Eichstätt–Ingolstadt |                                            |               |       |
|-------------------------------------------------------------|-----------------------|-------------------------------------------------|--------------------------------------------|---------------|-------|
|                                                             |                       |                                                 | 3                                          | lish 📕 German | Print |
| International Office                                        | My personal data      |                                                 |                                            |               |       |
| ▶ ILIAS                                                     | Person                |                                                 |                                            |               |       |
| ▶ VHB                                                       | Gender                |                                                 |                                            |               |       |
| Study options                                               | Address/Title:        |                                                 |                                            |               |       |
|                                                             | Title:                |                                                 |                                            |               |       |
| Quick overviews                                             | First name:           |                                                 |                                            |               |       |
| <ul> <li>Courses in Eichstätt on a specific date</li> </ul> | Second name:          |                                                 |                                            |               |       |
| Courses in Ingolstadt on a specific date                    | Last name:            |                                                 |                                            |               |       |
| Courses in Eichstätt today                                  | Name at birth:        |                                                 |                                            |               |       |
| Courses in Ingolstadt today                                 | Address line :        |                                                 |                                            |               |       |
| <ul> <li>Information on KII Campus</li> </ul>               | Country:              |                                                 |                                            |               |       |
|                                                             | Postal code:          |                                                 |                                            |               |       |
| <ul> <li>Recent improvements</li> </ul>                     | Location:             |                                                 |                                            |               |       |
| Student survey                                              | Letter address/title: |                                                 |                                            |               |       |
| Student                                                     | E-mail:               |                                                 |                                            |               |       |
| Privacy Settings                                            | Birth date:           |                                                 |                                            |               |       |
| My Personal Details                                         |                       |                                                 | Change notification to the students' offic | <u>e</u>      |       |
| My Course of Study                                          |                       |                                                 |                                            |               |       |

### **Further questions**

Please do not hesitate to send an e-mail to incoming@ku.de if you have any questions!